## **Defense Personal Property System (DPS)**

## CREATING ACCOUNT

- 1. Go to https://www.militaryonesource.mil/personalproperty
- 2. USE CHROME or EDGE
- 3. Scroll down and select "log in to DPS".
- 4. View the DPS Log in options tab under customer select "Register as Customer".
- 5. Read the privacy act screen and then completely fill out the DPS user registration.
  - a. A non-military e-mail (Gmail, Yahoo, Hotmail, etc.) is preferred.
  - b. Ensure to select your CAC certificate.
- 6. Once you complete the registration then select "Register". Please allow up to 1 hour to receive an email. If you do not receive an email, contact the DPS Help Desk.
- 7. You will receive an email with your USER ID and DPS access instructions.
  - a. **CAC**: If registered with a certificate, click on the provided link, select 'Log in with Certificate' then choose a PIV or authentication certificate.
  - b. **Non-CAC**: Optional Method Create a Password (DoD Customers Only), click on the provided link received in the email under optional method. The URL link is only valid for 24 hrs. Open the URL link in a browser and follow the instructions to set the initial user password. A security code will be sent to your e-mail in order to finish password creation and to log in.
- 8. After logging into DPS you will appear in the home screen.
- **9.** Select "Start a New Move" to begin your shipment.

## **CREATING SHIPMENT**

- 1. Create / Update customer profile (mailing address, civilian e-mail, phone number)
- 2. As you input the required information for each page, simply click "Next" at the bottom of that page to proceed."
- 3. Once you arrive at the counseling page. Select "Create a Shipment" located to the right of the screen if your orders are already added into the system. If your orders are not added, then select next and enter your order information.
- 4. Enter your order information, duty station locations, order type and additional information (POV, Boat, NTS).
- 5. After entering order information, you will be prompted to select a shipment. How are you moving your personal property? (For overseas PCS you can do a **HHG**, **UB** and **NTS** shipment.)

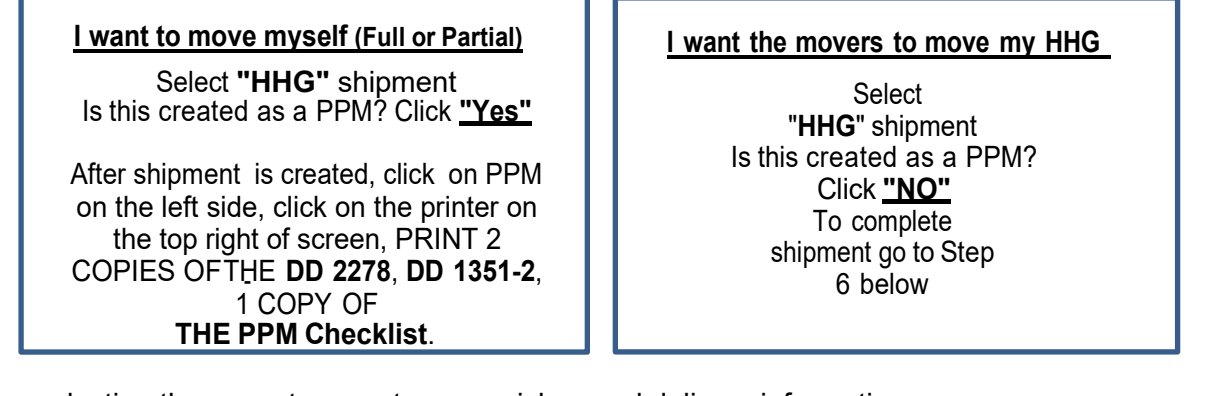

- 6. After selecting the move type, enter your pickup and delivery information.
- 7. Once you complete the scheduling, choose "Personal Property Shipping Office (PPPO) as your Counseling Office
- 8. Please upload a Complete Copy of Orders and Amendments before submitting application, (if this is your home of record move, please provide your ERB OR 4/1 ENLISTMENT CONTRACT).
- 9. Editing an existing Shipment: Click on Edit My Orders / Shipment Information

## DPS Help Desk 1-800-462-2176 Fort Cavazos Customer Service 1-800-521-9959

June 2023